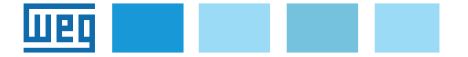

# Instruction manual

**EXP-ETH-IP-ADV** 

Industrial Ethernet\* interface expansion card

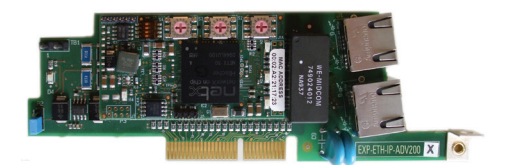

\* Compatible to industry standards.

| 1. Introduction                                                             | 2          |
|-----------------------------------------------------------------------------|------------|
| 1.1. Reinforced insulation                                                  | 2          |
| 1.2. Features                                                               | 2          |
| 1.3. What is EtherNet/IP?                                                   | 2          |
| 1.4. Safety                                                                 | 2          |
| 1.5. Mounting                                                               | 3          |
| 1.6. Connections                                                            | 3          |
| 1.7. Leds - Rotary switch - Jumper - Terminal                               | 6          |
| 1.8. Optional card recognition                                              | 7          |
| 2 Start-up quide                                                            | 8          |
| 2.1 Industrial Ethernet Scanner                                             | 10         |
| 2.1.1 Description of Master -> Slave cyclic input/output data communication |            |
| 2.1.2 Description of Slave -> Master cyclic input/output data communication |            |
| 2.1.2. Decemption of elayer a matter eyene input output data communication  |            |
| 2.2. ADV200 Configuration                                                   |            |
| 2.2.1. Reading states and writing commands to the drive                     |            |
| 2.2.1.1. FIELDBUS CONFIG menu                                               | 13         |
| 2.2.2. Writing Output data                                                  | 14         |
| 2.2.2.1. Fieldbus M2S Menu                                                  | 14         |
| 2.2.2.2. REFERENCES Menù                                                    |            |
| 2.2.3. Writing Input data                                                   |            |
| 2.2.3.1. FIELDBUS SZM Meriu                                                 | //1/<br>10 |
|                                                                             | 10         |
| 3. Protocols                                                                | 19         |
| 3.1. Description of data exchanged by an RTE device                         | 19         |
| 3.2. Description of objects                                                 | 20         |
| 4 Alarm                                                                     | 23         |
|                                                                             |            |
| 5. IP address Management Procedure                                          | 25         |
| 5.1. Read command                                                           |            |
| 5.2. Write command                                                          | 27         |
| 6. In general                                                               | 28         |
| 6.1. Glossary                                                               |            |
| 6.2. Abbreviations                                                          |            |
| 6.3. References                                                             | 28         |
|                                                                             |            |

### 1. Introduction

This manual describes the EXP-ETH-IP-ADV option card aimed at connecting the ADV200 series Drives to Industrial Ethernet networks.

It is possible to use only one field bus expansion card per Drive.

This manual is intended for design engineers and technicians responsible for the maintenance, commissioning and operation of Industrial Ethernet systems.

Basic knowledge of Industrial Ethernet is required. The EXP-ETH-IP-ADV200 card is only suitable for use with drives running firmware version 4.00 or later.

## 1.1. Reinforced insulation

PELV (Protective Extra Low Voltage) EN 61800-5-1.

### 1.2. Features

- Standard RJ45 with support for shielded twisted pair, half-duplex / full-duplex and 10Mbs / 100Mbs connectivity
- Dual 100Mbps Industrial Ethernet interfaces for use in line topologies i.e. daisy chaining
- Control cycle times down to 1ms
- Configured Station Alias
- Maximum input data length 32+4 bytes
- Maximum output data length 32 bytes
- Vendor ID = 949

## 1.3. What is EtherNet/IP?

EtherNet/IP is the name given to the Common Industrial Protocol (CIP) , as implemented over standard Ethernet (  $\sf IEEE~802.3$  and the TCP/IP protocol suite ).

EtherNet/IP is an industrial Ethernet solution available for manufacturing automation , based on the Common Industrial Protocol (CIP) , a media independent connection based , object oriented protocol designed for automation applications , encompassing a comprehensive set of communication services for automation applications : control , safety , synchronization , motion , configuration and information .

The "IP" in "EtherNet/IP" refers to "Industrial Protocol". It is built on the Ethernet physical layer network infrastructure and the TCP-IP protocol, and therefore can be used in automation networks which can tolerate some amount of non-determinism. Among other things this enables :

- Transfer of basic I/O data via User Datagram Protocol (UDP)-based Implicit Messaging,
- Uploading and downloading of parameters via TCP , using Explicit Messaging
- Polled monitoring via UDP,
- "EtherNet/IP" makes use of well known TCP port number 44818 for explicit, messaging and UDP port number 2222 for implicit messaging.

### 1.4. Safety

Before installing the card, read the safety instruction section carefully, see ADV200 Quick Start-up guide, Chapter 1 - Safety Precautions.

## 1.5. Mounting

Refer to ADV200 Quick Start up manual, chapter "Installation of optional cards": the card must be inserted on slot 3.

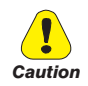

Use only supplied screws.

## 1.6. Connections

#### Bus media

The Industrial Ethernet option module incorporates two 100 BASE-TX RJ45 interfaces.

#### **Cabling considerations**

To ensure long-term reliability it is recommended that any cables used to connect a system together be tested using a suitable Ethernet cable tester, this is of particular importance when cables are constructed on site.

#### Cable

Cables should be shielded and as a minimum, meet TIA Cat 5e requirements.

Cabling issues are the single biggest cause of network downtime. Ensure cabling is correctly routed, wiring is correct, connectors are correctly installed and any switches or routers used are rated for industrial use. Office grade Ethernet equipment does not generally offer the same degree of noise immunity as equipment intended for industrial use.

#### Maximum network length

The main restriction imposed on Ethernet cabling is the length of a single segment of cable.

The ADV-Industrial Ethernet module has two 100BASE-TX Ethernet ports, which support segment lengths of up to 100m. This means that the maximum cable length which can be used between one ADV-Industrial Ethernet port and another 100BASE-TX port is 100m however it is not recommended that the full 100m cable length is used.

The total network length is not restricted by the Ethernet standard but depends on the number of devices on the network and the transmission media (copper, fiber optic, etc.).

The Industrial Ethernet system designer must consider the impact that the selected network structure will have on performance.

### **ADV-Industrial Ethernet terminal descriptions**

The ADV-Industrial Ethernet module has two RJ45 Ethernet ports for the Industrial Ethernet network.

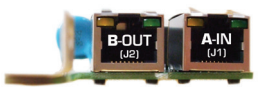

|     | Industrial Ethernet terminal connections |     |              |  |  |
|-----|------------------------------------------|-----|--------------|--|--|
| Pin | A - IN (J1(                              | Pin | B - OUT (J2) |  |  |
| 1   | Transmit +                               | 1   | Transmit +   |  |  |
| 2   | Transmit -                               | 2   | Transmit -   |  |  |
| 3   | Receive +                                | 3   | Receive +    |  |  |
| 4   | Not used                                 | 4   | Not used     |  |  |
| 5   | Not used                                 | 5   | Not used     |  |  |
| 6   | Receive -                                | 6   | Receive -    |  |  |
| 7   | Not used                                 | 7   | Not used     |  |  |
| 8   | Not used                                 | 8   | Not used     |  |  |

#### Network topology

Devices may be connected via daisy chaining:

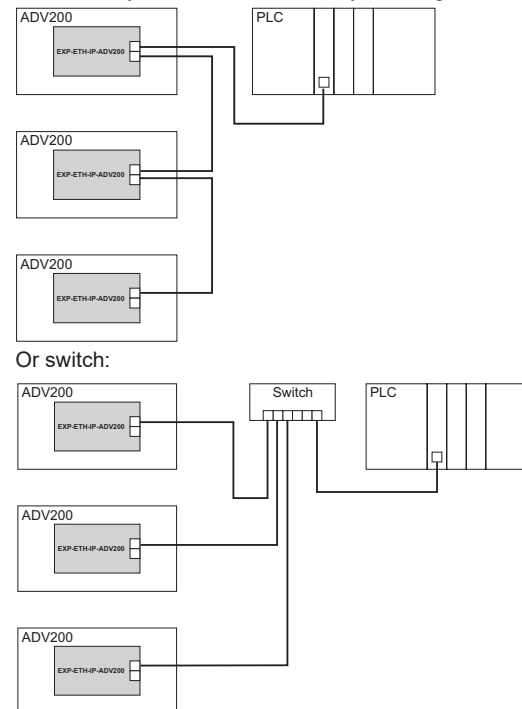

The two Ethernet ports are interchangeable, in that there is no specific input or output port; the card acts as an Ethernet switch.

### Minimum node-to-node cable length

There is no minimum length of cable recommended in the Ethernet standards.

To avoid possible problems it is recommended that you allow sufficient cable length to ensure good bend radii on cables and avoid unnecessary strain on connectors.

# 1.7. Leds - Rotary switch - Jumper - Terminal

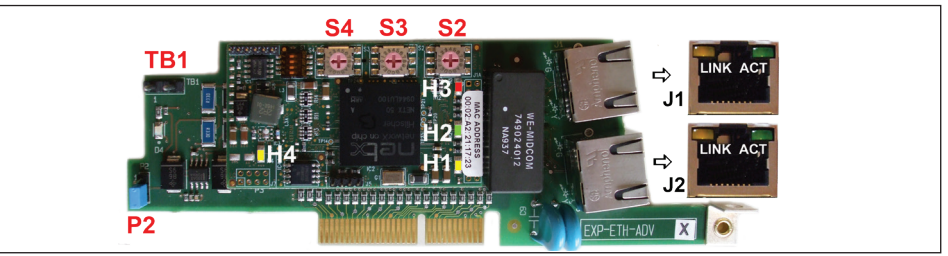

|                        |                                                                         |                    |                 | LEDS                                                                                                    |
|------------------------|-------------------------------------------------------------------------|--------------------|-----------------|----------------------------------------------------------------------------------------------------|
| Reference              | Color                                                                   | Display            | Status          | Descriptions                                                                                                    |
| LINK (J1)              |                                                                         | off                | -               | no connection with the previous Industrial Ethernet device                                                                                      |
| (Eth0 IN)              | yellow                                                                  | on                 | linked          | previous Industrial Ethernet-device connected                                                                                                   |
|                        |                                                                         | blinking           | active          | communication with the previous Industrial Ethernet device                                                                                      |
| ACT (J1)<br>(Eth0 IN)  | green                                                                   | off                | -               | no connection with the previous Industrial Ethernet device                                                                                      |
|                        |                                                                         | on                 | -               | no communication with the previous Industrial Ethernet device                                                                                   |
| LINK (J2)              | vellew                                                                  | off                | -               | no connection with the next Industrial Ethernet device                                                                                          |
| (Eth1 OUT)             | yenow                                                                   | on                 | linked          | next Industrial Ethernet device connected                                                                                                    |
|                        |                                                                         | blinking           | active          | communication with the next Industrial Ethernet device                                                                                          |
| ACT (J2)<br>(Eth1 OUT) | green                                                                   | off                | -               | no connection with the next Industrial Ethernet device                                                                                          |
| ,                      |                                                                         | on                 | -               | o communication with next previous Industrial Ethernet device                                                                                   |
| H1 (RDY)               | yellow                                                                  |                    |                 | Indicates the processor mode.<br>Off in boot mode. On when the software is installed.                                                           |
| H2 (RUN)               | green                                                                   |                    |                 | RUN: Indicates that the processor is executing a software program.<br>Off when the processor is executing the program.<br>Flashes in boot mode. |
| H3 (FAIL)              | red                                                                     |                    |                 | FAIL: Indicates a system malfunction.<br>Lit when errors are present.                                                                           |
| H4 (PWR)               | yellow                                                                  |                    |                 | PWR: Indicates the presence of the card power supply.<br>Lit when the card is powered.                                                          |
|                        | •                                                                       |                    | 0               | ROTARY SWITCH                                                                                                    |
| Reference              |                                                                         |                    |                 | Descriptions                                                                                                    |
| S4                     | Node add                                                                | ress for 1. It mus | t always be let | ft in position 0.                                                                                                    |
| S3                     | Node add                                                                | ress for 10. It mu | ist always be l | eft in position 0.                                                                                                    |
| S2                     | Node add                                                                | ress for 100. It m | ust always be   | left in position 0.                                                                                                    |
|                        |                                                                         |                    |                 | JUMPER                                                                                                    |
| Reference              |                                                                         |                    |                 | Descriptions                                                                                                    |
| P2                     | If terminals are mounted, the jumper must be installed in position 2-3. |                    |                 |                                                                                                    |
|                        |                                                                         |                    |                 | TERMINAL                                                                                                    |
| Reference              |                                                                         | Descriptions       |                 |                                                                                                    |
| TB1                    | If contacts                                                             | are mounted the    | ey must be left | NOT CONNECTED.                                                                                                    |

## 1.8. Optional card recognition

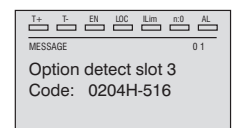

At power-on, the drive recognizes the presence of optional card in the expansion slot 3, this message is shown on the display.

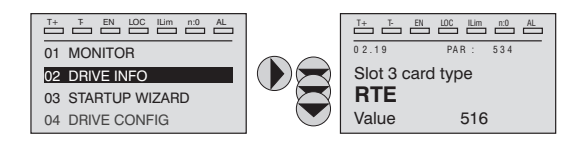

On 02 DRIVE INFO menu, select the PAR 534 Slot 3 card type to read the recognized card type.

| Value       | Description | Card type      |
|-------------|-------------|----------------|
| 0           | None        | -              |
| 516 RTE     |             | EXP-ETH-IP-ADV |
| 255 Unknown |             | -              |

### 2. Start-up guide

This section is intended to provide a generic guide for setting up module with a master/controller PLC. It will cover the basic steps required to get cyclic data communicating using the Industrial Ethernet protocol on the module.

#### WEG EDS file

WEG provides an Industrial Ethernet device description file EXP-ETH-IP-ADV200, "RTE v1.1.eds", which contains all the information required by the Industrial Ethernet master to facilitate configuration. Please contact the WEG Customer Service: technohelp@weg.net.

#### Configuring the -Industrial Ethernet module for cyclic communications

Configuring the Industrial Ethernet module for cyclic communication

In the Industrial Ethernet protocol configuration, the instances for describing I/O polling data exchange have a fixed size, which must correspond to the settings on the master and on the device.

The network transmission speed is fixed. The module must be associated with a unique IP address for the sub-network in which it is used, according to the procedure described in "Industrial Ethernet node address".

The LED on the front of the module relating to the connector to be used indicates whether the Ethernet cable has been connected properly to the Industrial Ethernet module on the drive: if it is green, the master is connected, if it is not lit check the wiring and that the master has started the communication.

Set the IP address of the EXP-ETH-IP-ADV200 card as described in paragraph "5. IP address Management Procedure" on page 25.

In the master, scan the network to check that the Industrial Ethernet module has been properly connected to the master. If the network has been configured correctly, one or more Industrial Ethernet nodes will appear in the master PLC.

Decide which input/output data are to be sent cyclically (objects and/or parameters). The input/output data associated with polling cyclic data exchange can be configured directly via the drive parameters (setting in the FIELDBUS M2S and FIELDBUS S2M menus).

It is important to set a data area size that is compatible with the Master and the Industrial Ethernet device: if set on the drive, make sure the number of bytes used corresponds to the size of the I/O area set on the master. The size in bytes used by the drive is obtained from the settings in the FIELDBUS M2S and S2M menus, by adding the size in bytes of each parameter set via the relative "Fieldbus M->S n sys" or "Fieldbus S->M n sys" parameter, according to the table below:

| Not assigned                     | The datum in question and all subsequent data (even if assigned) do not contribute to the I/O area. |
|----------------------------------|----------------------------------------------------------------------------------------------------|
| Count16,Par16,Fill16,MdpPlc16,Eu | 2 byte                                                                                              |
| Count32,Par32,Fill32,MdpPlc32,   | 4 byte                                                                                              |
| Eu float                         |                                                                                                    |

The I/O data area of the "Master to Slave (M2S)" and "Slave to Master(S2M)" drive and the assembly instance are associated as follows:

- M2S assembly instance 100 connection output
- S2M assembly instance101 connection input.

IMPOPTANE

### IMPORTANT:

the size of the connection input on the master must always be increased by 4 bytes.

#### Download the configuration to the master

After downloading the configuration to the master the LED(s) on the front of the Industrial Ethernet should flash, depending on the port(s) connected.

If configured correctly, when the master passes to "Run" mode (drive parameter 4014 "Fieldbus State" passes to "Operational") the output values sent by the master are visible in the drive parameters associated with the channels configured in the "Fieldbus M2S" menu, while the input values received are updated to the values of the "Fieldbus S2M" menu parameters.

#### Menu Fieldbus

To enable the EXP-ETH-IP-ADV card set PAR 4000 **Fieldbus type** as "RTE". The following parameters are available in the COMMUNICATION->FIELDBUS CONFIG menu:

| PAR  | Parameter description | Туре            | Default value | Attr      |
|------|-----------------------|-----------------|---------------|-----------|
| 4000 | Fieldbus Type         | Enum            | RTE           | Write     |
| 4006 | Fieldbus address      | 2 byte unsigned | 0             | Write     |
| 4010 | Fieldbus M->S enable  | Enum            | On            | Write     |
| 4012 | Fieldbus alarm mode   | 2 byte unsigned | 0             | Write     |
| 4014 | Fieldbus state        | Enum            | Stop          | Read only |
| 4398 | RTE protocol          | Enum            | None          | Read only |

### Note:

The drive must be reset to make all fieldbus settings and configurations effective.

- Fieldbus address = not used. The master identifies the card via the IP address (see "5. IP address Management Procedure" on page 25).
- Fieldbus M->S enable = if set to Off the data the PLC sends the drive (master to slave) are not updated anymore by the drive and the current values are maintained.
- Fieldbus alarm mode = if set to On the drive generates Opt Bus Fault errors relating to the loss of communication (Bus Loss) even when the drive is not enabled.
- Fieldbus state = state of the communication on the RTE network :

| Industrial Ethernet                         | PAR 4014 Fieldbus state |
|---------------------------------------------|-------------------------|
| Boot                                        | Stop                    |
| Init                                        | Init                    |
| No connection (explicit messages available) | Pre-operational         |
| Connecting                                  | Safe-op                 |
| Connection established                      | Operational             |

RTE Protocol = EthernetIP

#### Configuration example

This chapter provides an example of how to configure the parameters of ADV200 drives so that they can be read and written by a Scanner Industrial Ethernet via the processing channels (Dati di input/output cyclic datas). See the chapter "2.2.2. Writing Output data" on page 14 for the configuration channels.

The paragraph "2.1. Industrial Ethernet Scanner" on page 10 provides the information required on a Scanner Industrial Ethernet controlling a machine. The paragraph "2.1.3. Composition of I/O" on page 11 contains basic information for programming the ADV200 drive starting from the factory settings.

## 2.1. Industrial Ethernet Scanner

This section contains an example of data exchange seen from the PLC side. This is the data normally contained in the machine specifications in the case of applications controlled by a Industrial Ethernet Scanner.

#### 2.1.1. Description of Master -> Slave cyclic input/output data communication

There are two parameters to be written via the processing channels. The first is a control word, in which the single bits contain certain commands (e.g. enable, start, etc.). The second processing channel contains the ramp reference 1 (RampRef1) in rpm.

| Position       | Description  | Format      | Unit of Measure |
|----------------|--------------|-------------|-----------------|
| Word1 M -> S   | Control word | 16 bit Word |                 |
| Word2 M -> S   | Ramp Ref 1   | Int 16 bit  | rpm             |
| Word3 M -> S   |              |             |                 |
| Word4 M -> S   |              |             |                 |
| Word5 M -> S   |              |             |                 |
| Word6 M -> S   |              |             |                 |
| Word7 M -> S   |              |             |                 |
|                |              |             |                 |
|                |              |             |                 |
| Word16 $M > S$ |              |             |                 |

Industrial Ethernet cyclic input/output data: Master -> Drive (max 16 words)

#### CONTROL WORD

| Bit | Description  | Remarks                           |
|-----|--------------|-----------------------------------|
| 0   | EnableCmd    | Enable command from PLC           |
| 1   | StartCmd     | Start command from PLC            |
| 2   | Free         |                                   |
| 3   | Free         |                                   |
| 4   | Free         |                                   |
| 5   | Free         |                                   |
| 6   | Free         |                                   |
| 7   | Free         |                                   |
| 8   | Digital Out3 | Digital output 3 command from PLC |
| 9   | Digital Out4 | Digital output 4 command from PLC |
| 10  | Free         |                                   |
| 11  | Free         |                                   |
| 12  | Free         |                                   |
| 13  | Free         |                                   |
| 14  | Free         |                                   |
| 15  | Free         |                                   |

#### 2.1.2. Description of Slave -> Master cyclic input/output data communication

The Industrial Ethernet Scanner reads three parameters from the drive. The first contains a status word in which the single bits carry information about the status of the drive (e.g. DriveOk). The second parameter is the actual speed in rpm. The third parameter contains the value of analog input 2.

| Position      | Description    | Format      | Unit of Measure |
|---------------|----------------|-------------|-----------------|
| Word1 S -> M  | Status Word    | 16 bit Word | BitWide         |
| Word2 S -> M  | Actual Speed   | Int 16 bit  | rpm             |
| Word3 S -> M  | Analog Input 2 | Int 16 bit  |                 |
| Word4 S -> M  |                |             |                 |
| Word5 S -> M  |                |             |                 |
| Word6 S -> M  |                |             |                 |
| Word7 S -> M  |                |             |                 |
|               |                |             |                 |
|               |                |             |                 |
| Word16 S -> M |                |             |                 |

Industrial Ethernet Slave > Master cyclic input/output data (max 16 Words)

STATUS WORD

| Bit | Description     | Remarks                       |
|-----|-----------------|-------------------------------|
| 0   | EnableState     | Drive enabled                 |
| 1   | Drive Ok        | Drive Ok                      |
| 2   | Speed is zero   | Zero speed threshold          |
| 3   | Free            |                               |
| 4   | Free            |                               |
| 5   | Free            |                               |
| 6   | Free            |                               |
| 7   | Free            |                               |
| 8   | Digital Input 4 | ADV200 digital input 4 status |
| 9   | Digital Input 5 | ADV200 digital input 5 status |
| 10  | Free            |                               |
| 11  | Free            |                               |
| 12  | Free            |                               |
| 13  | Free            |                               |
| 14  | Free            |                               |
| 15  | Free            |                               |

#### 2.1.3. Composition of I/O

By analysing the size of the data in the composition instances we know that:

- Input instance 101, associated with 3 read parameters, is made up of 6 bytes, to which 4 bytes must be added (reserved), for a total of 10 bytes;
- Output instance 100, associated with 2 write parameters, is made up of 4 bytes.

| Controller TESTmio                   | Module Pro        | perties - LocalENB (ETHERN  | ET-MOD      | ULE 1.1)              |                                                                                                    |        | ×      |
|--------------------------------------|-------------------|-----------------------------|-------------|-----------------------|----------------------------------------------------------------------------------------------------|--------|--------|
| 🖉 Controller Tags                    | General Com       | and a first state to take 1 |             |                       |                                                                                                    |        |        |
| Controller Fault Handler             | Cienciai   Cor    | nection   Module Into       |             |                       |                                                                                                    |        |        |
| Power-Up Handler                     | Type:             | ETHERNET-MODULE Gener       | ic Ethernel | t Module              |                                                                                                    |        |        |
| 📇 Tasks                              | Vendor:           |                             |             |                       |                                                                                                    |        |        |
| 🖻 🤕 MainTask                         | Parent:           | LocalENB                    |             |                       |                                                                                                    |        |        |
| 🗄 🖳 🗸 MainProgram                    | Name:             | Drive                       |             | Connection Par        | ameters                                                                                                    |        |        |
| Cill Unscheduled Programs            | 110 <u>1</u> 00   | Duve                        |             |                       | Assembly                                                                                                    |        |        |
| - 😁 Motion Groups                    | Description:      |                             | -           |                       | Instance:                                                                                                    | Size:  |        |
| Cill Ungrouped Axes                  | _                 |                             | _           | Input                 | 101                                                                                                    | 5 11   | 6-bit) |
| - Trends                             |                   |                             | -           |                       | The second second secon |        |        |
| 📇 Data Types                         |                   | 1                           | <u> </u>    | Output:               | 100                                                                                                    | 2 1    | 6-bit) |
|                                      | Comm Forma        | t Data - INT                | Ŧ           |                       | -                                                                                                    |        |        |
| 😟 🔙 Strings                          | -Address / h      | lost Name                   |             | Configuration:        | P                                                                                                    | 10 3 8 | -bit)  |
| 🗄 🚂 Predefined                       | Address / I       |                             | 20          | Claim family          |                                                                                                    |        |        |
| 🗄 🖼 Module-Defined                   | • IP <u>A</u> ddr | ess: 192.168.16.            | 30          | <u>s</u> tatus input: |                                                                                                    |        |        |
| - 🔁 I/O Configuration                |                   |                             |             |                       |                                                                                                    |        |        |
| [1] 1769-L32E Ethernet Port LocalENB | C Host N          | ame:                        |             |                       |                                                                                                    |        |        |
| ETHERNET-MODULE Drive                |                   |                             |             |                       |                                                                                                    |        |        |

The I/O data are thus associated in the instances:

| • | Composition | of Instance | 101: |
|---|-------------|-------------|------|
|---|-------------|-------------|------|

| Mode        | Instance | Byte<br>no. | Bit 7                             | Bit 6 | Bit 5    | Bit 4    | Bit 3    | Bit 2   | Bit 1 | Bit 0 |
|-------------|----------|-------------|-----------------------------------|-------|----------|----------|----------|---------|-------|-------|
|             |          | 0           |                                   |       |          | Rese     | erved    |         |       |       |
|             |          | 1           |                                   |       |          | Rese     | erved    |         |       |       |
|             |          | 2           |                                   |       |          | Rese     | erved    |         |       |       |
|             |          | 3           |                                   |       |          | Rese     | erved    |         |       |       |
|             |          | 4           |                                   | Lo    | w byte   | (4432    | Word c   | omp mo  | on)   |       |
| Trononoront | 101      | 5           |                                   | Hi    | gh byte  | (4432)   | Word co  | omp mo  | n)    |       |
| Transparent | 101      | 6           |                                   |       | Low by   | te (260  | ) Motor  | Speed)  |       |       |
|             |          | 7           |                                   |       | High by  | /te (260 | Motor    | Speed)  |       |       |
|             |          | 8           | Low byte (1500 Analog input 1mon) |       |          |          |          |         | ion)  |       |
|             |          | 9           |                                   | Hig   | h byte ( | 1500 A   | nalog ir | nput 1m | on)   |       |
|             |          |             |                                   |       |          |          |          |         |       |       |
|             |          | ххх         |                                   |       |          |          |          |         |       |       |

### Composition of Instance 100:

| Mode        | Instance | Byte<br>no. | Bit 7 | Bit 6                          | Bit 5   | Bit 4   | Bit 3   | Bit 2  | Bit 1 | Bit 0 |  |
|-------------|----------|-------------|-------|--------------------------------|---------|---------|---------|--------|-------|-------|--|
|             |          | 0           |       | Lov                            | w byte  | (4452 \ | Nord de | comp s | rc)   |       |  |
|             |          | 1           |       | Hig                            | gh byte | (4452 \ | Nord de | comp s | rc)   |       |  |
|             |          | 2           |       | ef 1 src                       | src)    |         |         |        |       |       |  |
|             |          | 3           |       | High byte (610 Ramp ref 1 src) |         |         |         |        |       |       |  |
|             |          | 4           |       |                                |         |         |         |        |       |       |  |
| Transmort   | 100      | 5           |       |                                |         |         |         |        |       |       |  |
| Transparent | 100      | 100         | 6     |                                |         |         |         |        |       |       |  |
|             |          |             |       |                                | 7       |         |         |        |       |       |  |
|             |          | 8           |       |                                |         |         |         |        |       |       |  |
|             |          | 9           |       |                                |         |         |         |        |       |       |  |
|             |          |             |       |                                |         |         |         |        |       |       |  |
|             |          | ХХХ         |       |                                |         |         |         |        |       |       |  |

## 2.2. ADV200 Configuration

The example given in this section is based on the assumption that the parameters of the ADV200 drive are the factory settings (**Default parameter** command).

The I/O data exchanged via the EXP-ETH-IP-ADV200 card can be configured by associating them with the drive parameters. The data written by the Industrial Ethernet scanner to the drive are associated with output instance 100 and configured on the drive via the parameters in the "Fieldbus M2S" (Master to Slave) menu.

The data read by the scanner are associated with input instance 101 and configured on the drive via the parameters in the "Fieldbus S2M" (Slave to Master) menu.

Parameters can be either 2 or 4 bytes long, depending on the associated format, selected via the "Fieldbus M2S n sys" and "Fieldbus S2M n sys" settings.

There are 16 input channels and 16 output channels in which from 0 to 16 data

can be configured, as long as the total number of bytes requested does not exceed 32 input bytes and 32 output bytes.

#### Example:

It is possible to have:

- from 0 to 16 data items of 2 byte
- 1 datum of 4 bytes + from 0 to 14 data items of 2 bytes
- 2 data items of 4 bytes + from 0 to 12 data items of 2 bytes
- ...
- 8 data items of 4 bytes

The data exchanged via the PDC can be of two types:

- drive parameters
- variables of an MDPIc application

### 2.2.1. Reading states and writing commands to the drive

Specific parameters are available for reading states and writing commands to the drive, in which each bit can be programmed and associated with a function.

Commands can be sent to the drive using the functions of PAR 4452 **Word decomp src**. The meaning of the single bits is programmable. It can be set on a Field bus M->Sn channel as Count 16.

The drive state is read in PAR 4432 **Word Comp mon**, programmable on any Field bus S->Mn channel as Count 16. The meaning of each single bit can be selected by the user using PAR 4400 **Word Bit 0 src** ... PAR 4430 **Word Bit 15 src**.

For a detailed description of these parameters see the drive manual.

### 2.2.1.1. FIELDBUS CONFIG menu

The drive must be reset to make all fieldbus settings and configurations effective.

Configure the fieldbus menu parameters as shown below:

|                                                                                                    | W   | 면백    | 品 光 留 🗔 🐄            | 8 8 4 8        | EASY 🗰 🖋 | 0 11 | 🔥 🕼 🖽 🥵 |     |     |
|----------------------------------------------------------------------------------------------------|-----|-------|----------------------|----------------|----------|------|---------|-----|-----|
| lenu                                                                                                    | x   | IPA   | Short Description    | Value          | Default  | Unit | Туре    | Min | Max |
| Menu selection                                                                                                    |     | 4000  | Fieldbus type        | Rte            | Off      |      | Enum    |     |     |
| MOTOR DATA                                                                                                    |     | 4004  | Fieldbus baudrate    | Auto           | 500k     |      | Enum    |     |     |
| O ENCODER CONFIG                                                                                                    |     | 4006  | Fieldbus address     | 3              | 3        |      | Short   | 0   | 255 |
| 🕅 SPEED REG GAINS                                                                                                    |     | 4010  | Fieldbus M->S enable | Enable         | Enable   |      | Enum    |     |     |
| 🌔 REGULATOR PARAM                                                                                                    |     | 4012  | Fieldbus alarm mode  | 0              | 0        |      | Int     | 0   | 1   |
| - CONFIG                                                                                                    |     | 4014* | Fieldbus state       | PreOperational | Stop     |      | Enum    |     |     |
| VF PARAMETERS                                                                                                    |     | 4398* | RTE protocol         | EthernetiP     | None     |      | Enum    |     |     |
| 🕅 FIELDBUS M2S                                                                                                    |     |       |                      |                |          |      |         |     |     |
| FIELDBUS M25  FIELDBUS S2M  FIELDBUS S2M  WORD COMP  WORD DECOMP  ALARM CONFIG  APPLICATION  InterfaceMenu  WIZARD  WIZARD                             | ш   |       |                      |                |          |      |         |     |     |
| FIELDBUS M2S  FIELDBUS S2M  FIELDBUS S2M  WORD DECOMP  WORD DECOMP  ALAMN CONFIG  APPLICATION  InterfaceMenu  WIZARD  DIAGRAMS  DIAGRAMS  DISTINATIONS | 4 m |       |                      |                |          |      |         |     |     |

I/O data exchange is only actually active when parameter 4014 "Fieldbus state" is

### Note:

set to "Operational". In all other cases, the scanner has not started to exchange I/O data with the EXP-ETH-IP-ADV200 card. This could be due to incorrect assembly instance configuration, for example if the size set on the scanner is not the same as that obtained from the settings in the "Fieldbus M2S" and "Fieldbus S2M" menus, or if the scanner is not in the "Run" state.

If parameter 4014 "Fieldbus state" is "Operational" the I/O data are updated with the programmed parameter values. The drive can only be enabled in this state.

### 2.2.2. Writing Output data

#### 2.2.2.1. Fieldbus M2S Menu

Wdecomp is used to **configure the control word**. The Wdecomp configuration on the first M -> S word ("Export" mode) is shown below:

| 🗊 📽 🖬 🛐 🎾 🎜 R     | w | 면면    | 品 🗶 📾 🔼 🐿          | a = + ?      | EASY 🛄 🏓    | 0 iii | 🔥 🖣 🖽 🥵       |     |       |
|-------------------|---|-------|--------------------|--------------|-------------|-------|---------------|-----|-------|
| lenu              | × | IPA   | Short Description  | Value        | Default     | Unit  | Type          | Min | Max   |
| Menu selection    | 1 | 4020  | Fieldbus M->S1 ipa | 4452         | 0           |       | UnsignedShort | 0   | 20000 |
| MOTOR DATA        |   | 4022  | Fieldbus M->S1 sys | Count 16     | Not assign  |       | Enum          |     |       |
| ENCODER CONFIG    |   | 4024* | Fieldbus M->S1 mon | 0            |             |       | Int           |     |       |
| 👸 SPEED REG GAINS |   | 4026  | Fieldbus M->S1 div | 1            | 1           |       | Float         | 1   | 1000  |
| 🌔 REGULATOR PARAM |   | 4030  | Fieldbus M->S2 ipa | 610          | 0           |       | UnsignedShort | 0   | 20000 |
| 🜔 TORQUE CONFIG   |   | 4032  | Fieldbus M->S2 sys | Eu           | Not assign  |       | Enum          |     |       |
| 🜔 VF PARAMETERS   |   | 4034* | Fieldbus M->S2 mon | 0            |             |       | Int           |     |       |
|                   |   | 4036  | Fieldbus M->S2 div | 1            | 1           |       | Float         | 1   | 1000  |
|                   |   | 4040  | Fieldbus M->S3 ipa | 0            | 0           |       | UnsignedShort | 0   | 20000 |
| ETEL DRUS CONFIG  |   | 4042  | Fieldbus M->S3 sys | Not assigned | Not assigne |       | Enum          |     |       |
| FIELDBUS M2S      |   | 4044* | Fieldbus M->S3 mon | 0            |             |       | Int           |     |       |
| FIELDBUS S2M      |   | 4046  | Fieldbus M->S3 div | 1            | 1           |       | Float         | 1   | 1000  |
| WORD COMP         |   | 4050  | Fieldbus M->S4 ipa | 0            | 0           |       | UnsignedShort | 0   | 20000 |
| WORD DECOMP       | Ξ | 4052  | Fieldbus M->S4 sys | Not assigned | Not assign  |       | Enum          |     |       |
| 🌔 ALARM CONFIG    |   | 4054* | Fieldbus M->S4 mon | 0            |             |       | Int           |     |       |
| - 🌔 APPLICATION   |   | 4056  | Fieldbus M->S4 div | 1            | 1           |       | Float         | 1   | 1000  |
| InterfaceMenu     |   | 4060  | Fieldbus M->S5 ipa | 0            | 0           |       | UnsignedShort | 0   | 20000 |
| WIZARD            |   | 4062  | Fieldbus M->S5 sys | Not assigned | Not assigne |       | Enum          |     |       |
|                   |   | 4064* | Fieldbus M->S5 mon | 0            |             |       | Int           |     |       |
|                   |   | 4066  | Fieldhus M->S5 div | 1            | 1           |       | Float         | 1   | 1000  |
|                   |   | •     |                    |              |             |       |               |     | •     |

Now simply connect the single Wdecomp bits. For Commands the drive must be set to "**Remote**" and "**Digital**" mode, as explained in the ADV200 manual.

Configure the first two bits in the commands menu as shown below:

| ♫☞⊌∥∰」⊁∣♫ ₽                                                      | w  | 핀막    | H X 🗊 🖻 🖻           |                     | EXP 🗰 🥖      | 11   | 🔺 🛯 🖭 👘       |      |      |
|------------------------------------------------------------------|----|-------|---------------------|---------------------|--------------|------|---------------|------|------|
| enu                                                              | ×  | IPA   | Short Description   | Value               | Default      | Unit | Туре          | Min  | Max  |
| Menu selection                                                   |    | 1000  | Commands remote se  | I Digital           | Terminal     |      | Enum          |      |      |
| MainMenu                                                         |    | 1002  | Commands local sel  | Keypad              | Keypad       |      | Enum          |      |      |
| - MONITOR                                                        |    | 1004  | Enable/disable mode | Stop/FS&Spd=0       | Stop/FS&St   |      | Enum          |      |      |
| 🍘 DRIVE INFO                                                     |    | 1006  | Speed 0 disable dly | 1000                | 1000         | ms   | UnsignedShort | 0    | 1000 |
| 🌔 DRIVE CONFIG                                                   |    | 1008  | Stop key mode       | Inactive            | Inactive     |      | Enum          |      |      |
| 🖗 REFERENCES                                                     |    | 1010  | Commands safe start | On                  | On           |      | Boolean       |      |      |
| 🕅 RAMPS                                                          |    | 1012  | Dig local/remote    | Remote              | Remote       |      | Enum          |      |      |
| MULTI REFERENCE  MOTORPOTENTIOMET  OG FUNCTION  MONITOR FUNCTION | E  | 1014  | Local/remote src    | Dig local/remote    | Dig local/re |      | Enum          |      |      |
|                                                                  |    | 1016  | Terminal Start src  | FR start mon        | FR start mo  |      | Enum          |      |      |
|                                                                  |    | 1018  | Digital Enable src  | Bit0 decomp mon     | Null         |      | Enum          |      |      |
| COMMANDS                                                         |    | 1020  | Digital Start src   | Bit1 decomp mon     | Null         |      | Enum          |      |      |
| DIGITAL INPUTS                                                   |    | 1022  | FastStop src        | Null                | Null         |      | Enum          |      |      |
| DIGITAL OUTPUTS                                                  | Ш. | 1024* | Enable cmd mon      | 0                   |              |      | UnsignedShort |      |      |
| 🕅 ANALOG INPUTS                                                  |    | 1026* | Start cmd mon       | 0                   |              |      | UnsignedShort |      |      |
| 🌔 ANALOG OUTPUTS                                                 |    | 1028* | FastStop cmd mon    | 0                   |              |      | UnsignedShort | 1000 |      |
| MOTOR DATA                                                       |    | 1040  | FR mode             | Two wire            | Two wire     |      | Enum          |      |      |
| 🕅 ENCODER CONFIG                                                 |    | 1042  | FR forward src      | Digital input 1 mon | Digital inpu |      | Enum          |      |      |
| SPEED REG GAINS                                                  |    | 1044  | FR reverse src      | Digital input 2 mon | Digital inpu |      | Enum          |      |      |
| TOPOLIE CONFIG                                                   |    | 1046  | FR *stop src        | Null                | Null         |      | Enum          |      |      |
| TORQUE CONFIG                                                    |    | 1048* | ER start mon        | 0                   |              |      | UnsignedShort |      |      |
|                                                                  |    |       |                     |                     |              |      |               |      |      |

Configure bits 8 and 9 of the "Command word" as shown below (Digital Outputs menu):

| ) 🛎 🖬 📳 🎾 🎜 R                                                    | w  | 핀맨   | 品 ※ 📽 🖪 🖻            |                   | EASH 🗰 🖋 🕚   | 📅 🔥 🐜 🖽 🥵 |      |     |
|------------------------------------------------------------------|----|------|----------------------|-------------------|--------------|-----------|------|-----|
| inu                                                              | ×  | IPA  | Short Description    | Value             | Default U    | nit Type  | Min  | Max |
| Menu selection                                                   | 1  | 1310 | Digital output 1 src | Drive OK          | Drive OK     | Enum      |      |     |
| MainMenu                                                         |    | 1312 | Digital output 2 src | Drive ready       | Drive ready  | Enum      |      |     |
| MONITOR                                                          | m. | 1314 | Digital output 3 src | Bit8 decomp mon   | Speed is 0   | Enum      |      |     |
| 🖗 DRIVE INFO                                                     |    | 1316 | Digital output 4 src | Bit9 decomp mon   | Ref is 0 del | Enum      |      |     |
| - P DRIVE CONFIG                                                 |    | 1330 | Dig out 1 inversion  | Off               | Off          | Boolean   |      |     |
| 🎁 REFERENCES                                                     |    | 1332 | Dig out 2 inversion  | Off               | Off          | Boolean   |      |     |
| - 🕅 RAMPS                                                        |    | 1334 | Dig out 3 inversion  | Off               | Off          | Boolean   |      |     |
| MULTI REFERENCE  MOTORPOTENTIOMET  OG FUNCTION  MONITOR FUNCTION | Е  | 1336 | Dig out 4 inversion  | Off               | Off          | Boolean   |      |     |
|                                                                  |    | 1410 | Dig output 1X src    | Null              | Null         | Enum      |      |     |
|                                                                  | NC |      | 1412                 | Dig output 2X src | Null         | Null      | Enum |     |
| COMMANDS                                                         |    | 1414 | Dig output 3X src    | Null              | Null         | Enum      | 1000 |     |
| DIGITAL INPUTS                                                   |    | 1416 | Dig output 4X src    | Null              | Null         | Enum      |      |     |
| DIGITAL OUTPUTS                                                  | Ш. | 1418 | Dig output 5X src    | Null              | Null         | Enum      |      |     |
| - 🌔 ANALOG INPUTS                                                |    | 1420 | Dig output 6X src    | Null              | Null         | Enum      |      |     |
| 🜔 ANALOG OUTPUTS                                                 |    | 1422 | Dig output 7X src    | Null              | Null         | Enum      | 1000 |     |
| - 🕅 MOTOR DATA                                                   |    | 1424 | Dig output 8X src    | Null              | Null         | Enum      |      |     |
| 🕅 ENCODER CONFIG                                                 |    | 1430 | Dig out 1X inversion | Off               | Off          | Boolean   |      |     |
| SPEED REG GAINS                                                  |    | 1432 | Dig out 2X inversion | Off               | Off          | Boolean   |      |     |
| TOPOLIE CONFIG                                                   |    | 1434 | Dig out 3X inversion | Off               | Off          | Boolean   |      |     |
|                                                                  | 1  | 1436 | Din out 4X inversion | Off               | Off          | Boolean   |      |     |
|                                                                  |    |      |                      |                   |              |           |      | ,   |

### 2.2.2.2. REFERENCES Menù

The second word is configured in the "References" menu:

| ) 🛎 🖬 🛃 🎾 🎜 R                                                                                                    | w | 핀맨   | 品 🗶 🖆 🛅 🐿            | 2 3 2 4 ?          | EAST 🗰 🖋    | 0 iii | 🔥 40 🖭 🥐 |      |    |
|----------------------------------------------------------------------------------------------------|---|------|----------------------|--------------------|-------------|-------|----------|------|----|
| nu                                                                                                    | × | IPA  | Short Description    | Value              | Default     | Unit  | Туре     | Min  | Ma |
| Menu selection                                                                                                    |   | 600  | Dig ramp ref 1       | 0                  | 0           | rpm   | Short    |      |    |
| 🎁 MainMenu                                                                                                    |   | 602  | Dig ramp ref 2       | 0                  | 0           | rpm   | Short    |      |    |
| - MONITOR                                                                                                    |   | 604  | Dig ramp ref 3       | 0                  | 0           | rpm   | Short    |      |    |
| 🎁 DRIVE INFO                                                                                                    |   | 610  | Ramp ref 1 src       | Fieldbus M->S2 mon | Analog inpu |       | Enum     |      |    |
| PRIVE CONFIG                                                                                                    |   | 612  | Ramp ref 2 src       | Dig ramp ref 2     | Dig ramp re |       | Enum     |      |    |
| - C REFERENCES                                                                                                    |   | 614  | Ramp ref 3 src       | Mpot output mon    | Mpot output |       | Enum     |      |    |
| CONTRACTOR CONTRACTOR CONTRA |   | 616  | Ramp ref invert src  | FR reverse mon     | FR reverse  |       | Enum     |      |    |
|                                                                                                    | E | 620* | Ramp ref 1 mon       | 0                  |             | rpm   | Short    |      |    |
|                                                                                                    |   | 622* | Ramp ref 2 mon       | 0                  |             | rpm   | Short    |      |    |
|                                                                                                    |   | 624* | Ramp ref 3 mon       | 0                  |             | rpm   | Short    |      |    |
| COMMANDS                                                                                                    |   | 634  | Ramp ref top lim     | 1500               | 0           | rpm   | Int      | 0    |    |
| DIGITAL INPUTS                                                                                                    |   | 636  | Ramp ref bottom lim  | 0                  | 0           | rpm   | Int      | 0    |    |
| DIGITAL OUTPUTS                                                                                                    |   | 630  | Reference skip set   | 0                  | 0           | rpm   | Short    | 0    |    |
| 🕅 ANALOG INPUTS                                                                                                    |   | 632  | Reference skip band  | 0                  | 0           | rpm   | Short    | 0    |    |
| 🌔 ANALOG OUTPUTS                                                                                                    |   | 640  | Dig speed ref 1      | 0                  | 0           | rpm   | Short    | 2225 |    |
| 🕅 MOTOR DATA                                                                                                    |   | 642  | Dig speed ref 2      | 0                  | 0           | rpm   | Short    |      |    |
| I ENCODER CONFIG                                                                                                    |   | 650  | Speed ref 1 src      | Dig speed ref 1    | Dig speed i |       | Enum     |      |    |
| SPEED REG GAINS                                                                                                    |   | 652  | Speed ref 2 src      | Dig speed ref 2    | Dig speed i |       | Enum     |      |    |
| TOPOUS CONFIG                                                                                                    |   | 654  | Speed ref invert src | Null               | Null        |       | Enum     |      |    |
| III III                                                                                                    |   | 660* | Sneed ref 1 mon      | 0                  |             | mm    | Short    |      |    |

After sending a save command and re-starting the drive, check that the M -> S channels have been configured correctly as shown (Html page):

| e <u>View P</u> arameters <u>I</u> arget<br>]] 📽 🖬 📳 🍠 🎜 R                                                              | W    | rvice <u>H</u> e<br>맨 맨 |                                         | <u>r</u> > 2 - 2 - 2                                   | EASY 🛍 🖋 🛛 📆 🚹   | 네 또트 (종) |
|----------------------------------------------------------------------------------------------------|------|-------------------------|-----------------------------------------|--------------------------------------------------------|------------------|----------|
| Menu selection<br>C ENCODER CONFIG<br>SPEED REG GAINS<br>REGULATOR PARAM<br>TORQUE CONFIG<br>TORQUE CONFIG<br>FUNCTIONS | *    | Fiel<br>Numbe<br>Numbe  | dbus N<br>r of paramete<br>r of words m | <b>M2S Words Mappi</b><br>ers exchanged: 2<br>apped: 2 | Esc key          |          |
|                                                                                                    |      | Word                    | Ipa                                     | Parameter name                                         | Format exchange  |          |
|                                                                                                    |      | 1                       | 4452                                    | Word decomp src                                        | Count 16 - 16bit |          |
| ETEL DRUS M2S                                                                                                    |      | 2                       | 610                                     | Ramp ref 1 src                                         | Eu - 16bit       |          |
| ETEL DRUS S2M                                                                                                    |      |                         | -                                       | -                                                      | -                |          |
| PIELOBUS SZIVI                                                                                                    |      |                         | <u> </u>                                |                                                        | -                |          |
| WORD DECOMP                                                                                                    |      |                         |                                         |                                                        | -                |          |
| WORD DECOMP                                                                                                    |      |                         | · · ·                                   |                                                        | -                |          |
| ALARM CONFIG                                                                                                    |      | 1.00                    |                                         |                                                        |                  |          |
| APPLICATION                                                                                                    |      |                         |                                         | -                                                      | -                |          |
| InterfaceMenu                                                                                                    |      | -                       |                                         | -                                                      | -                |          |
| WIZARD                                                                                                    | -    | 2-3                     |                                         |                                                        | -                |          |
|                                                                                                    |      |                         |                                         | -                                                      | -                |          |
| DESTINATIONS                                                                                                    |      | -                       |                                         |                                                        | -                |          |
| E FIELDBUS WORDS MAP                                                                                                    |      |                         |                                         |                                                        |                  |          |
|                                                                                                    |      | -                       |                                         |                                                        | -                |          |
| M2S                                                                                                    | 1100 | -                       |                                         | -                                                      | -                |          |
| M2S<br>S2M                                                                                                    |      |                         |                                         | -                                                      |                  |          |
| ⊡ M2S<br>⊡ S2M<br>∭ Recipes                                                                                             |      | -                       |                                         |                                                        |                  |          |
|                                                                                                    | -    | Ŀ                       |                                         |                                                        |                  |          |

#### 2.2.3. Writing Input data

#### 2.2.3.1. FIELDBUS S2M Menu

These channels are configured in the Fieldbus S2M menu. Use Wcomp to configure the first channel.

S2M configuration is shown below:

| 🖼 🗟 🛃 🎾 🖉 R W                                                                                       | / 肥 嬰 | R X 📽 🖪 🖻          | 🖾 🖨 🖶 🔶 🐔    | EASY 🗰 ۶ 🕚      | ini 🔥 La 👯 🤹  |     |
|----------------------------------------------------------------------------------------------------|-------|--------------------|--------------|-----------------|---------------|-----|
| u X                                                                                                 | IPA   | Short Description  | Value        | Default value U | Jnit Type     | Min |
| Menu selection                                                                                      | 4180  | Fieldbus S->M1 ipa | 4432         | 0               | UnsignedShort | 0   |
| ENCODER CONFIG                                                                                      | 4182  | Fieldbus S->M1 sys | Count 16     | Not assigned    | Enum          |     |
| SPEED REG GAINS                                                                                     | 4184  | Dig Fieldbus S->M1 | 0            | 0               | Int           |     |
| REGULATOR PARAM                                                                                     | 4186  | Fieldbus S->M1 mul | 1            | 1               | Float         | 1   |
| 🎁 TORQUE CONFIG                                                                                     | 4190  | Fieldbus S->M2 ipa | 260          | 0               | UnsignedShort | 0   |
| VF PARAMETERS  VF PARAMETERS  VF PUNCTIONS  COMMUNICATION  COMMUNICATION  RS485  M^ FIELDBUS CONFIG | 4192  | Fieldbus S->M2 sys | Eu           | Not assigned    | Enum          |     |
|                                                                                                    | 4194  | Dig Fieldbus S->M2 | 0            | 0               | Int           |     |
|                                                                                                    | 4196  | Fieldbus S->M2 mul | 1            | 1               | Float         | 1   |
|                                                                                                    | 4200  | Fieldbus S->M3 ipa | 1500         | 0               | UnsignedShort | 0   |
| FIELDBUS M2S                                                                                        | 4202  | Fieldbus S->M3 sys | Count 16     | Not assigned    | Enum          |     |
| FIELDBUS S2M                                                                                        | 4204  | Dig Fieldbus S->M3 | 0            | 0               | Int           |     |
| WORD COMP                                                                                           | 4206  | Fieldbus S->M3 mul | 1            | 1               | Float         | 1   |
| WORD DECOMP                                                                                         | 4210  | Fieldbus S->M4 ipa | 0            | 0               | UnsignedShort | 0   |
| ALARM CONFIG                                                                                        | 4212  | Fieldbus S->M4 sys | Not assigned | Not assigned    | Enum          |     |
| PLICATION                                                                                           | 4214  | Dig Fieldbus S->M4 | 0            | 0               | Int           |     |
| InterfaceMenu                                                                                       | 4216  | Fieldbus S->M4 mul | 1            | 1               | Float         | 1   |
| WIZARD DIACRANAS                                                                                    | 4220  | Fieldbus S->M5 ipa | 0            | 0               | UnsignedShort | 0   |
|                                                                                                    | 4222  | Fieldbus S->M5 sys | Not assigned | Not assigned    | Enum          |     |
| FIELDBUS WORDS MAP                                                                                  | 4224  | Dig Fieldbus S->M5 | 0            | 0               | Int           |     |
|                                                                                                    | 4226  | Fieldbus S->M5 mul | 1            | 1               | Float         | 1   |

Wcomp configuration is shown below:

|                                                                                     |   | 핀막    | W W 🔍 🕞 💩         |                     | EASY 🗰 🖋 🚺 F     | ї 🔬 🖣 반 👘 👘 |     |
|-------------------------------------------------------------------------------------|---|-------|-------------------|---------------------|------------------|-------------|-----|
| nu                                                                                  | × | IPA   | Short Description | Value               | Default value Ur | nit Type    | Min |
| Menu selection                                                                      |   | 4400  | Word bit0 src     | Enable state mon    | Null             | Enum        |     |
| ENCODER CONFIG                                                                      |   | 4402  | Word bit1 src     | Drive OK            | Null             | Enum        |     |
| SPEED REG GAINS                                                                     |   | 4404  | Word bit2 src     | Speed is 0          | Null             | Enum        |     |
| REGULATOR PARAM                                                                     |   | 4406  | Word bit3 src     | Null                | Null             | Enum        |     |
| 🍘 TORQUE CONFIG                                                                     |   | 4408  | Word bit4 src     | Null                | Null             | Enum        |     |
| VF PARAMETERS                                                                       |   | 4410  | Word bit5 src     | Null                | Null             | Enum        |     |
| COMMUNICATION  COMMUNICATION  R5485  FIELDBUS CONFIG  FIELDBUS CONFIG  FIELDBUS M2S |   | 4412  | Word bit6 src     | Null                | Null             | Enum        |     |
|                                                                                     |   | 4414  | Word bit7 src     | Null                | Null             | Enum        |     |
|                                                                                     |   | 4416  | Word bit8 src     | Digital input 4 mon | Null             | Enum        |     |
|                                                                                     |   | 4418  | Word bit9 src     | Digital input 5 mon | Null             | Enum        | *** |
| FIELDBUS S2M                                                                        |   | 4420  | Word bit10 src    | Null                | Null             | Enum        |     |
| WORD COMP                                                                           |   | 4422  | Word bit11 src    | Null                | Null             | Enum        |     |
| WORD DECOMP                                                                         |   | 4424  | Word bit12 src    | Null                | Null             | Enum        |     |
| 🌔 ALARM CONFIG                                                                      | E | 4426  | Word bit13 src    | Null                | Null             | Enum        |     |
| APPLICATION                                                                         |   | 4428  | Word bit14 src    | Null                | Null             | Enum        |     |
| InterfaceMenu                                                                       |   | 4430  | Word bit15 src    | Null                | Null             | Enum        |     |
| WIZARD                                                                              |   | 4432* | Word comp mon     | 0000h               |                  | UnsignedInt |     |

Save and then re-start the drive to check the correct configuration of the Slave -> Master channels in the same way:

| ADV200_4_X_0.gft [ S2M ] - GF_eXp<br>File View Parameters Target Set                                                                          | ress<br>ervice <u>H</u> el | p                                |                                                                      |                                                                       |           |
|----------------------------------------------------------------------------------------------------|----------------------------|----------------------------------|----------------------------------------------------------------------|-----------------------------------------------------------------------|-----------|
| 🔯 🖨 🖶 🞐 🖉 С R W                                                                                                    | 맨백)                        | R X 🖆                            | ' 🖪 🖻 🖉 👘 😵                                                          | EASY 🗰 🖋 🛛 👬 🚹                                                        | 40 EE 🤹   |
| Menu X<br>Menu selection<br>C ENCODER CONFIG<br>C SPEED REG GAINS<br>C REGULATOR PARAM<br>C TORQUE CONFIG<br>C VRQUE CONFIG<br>C VRQUE CONFIG | Fiel<br>Number             | dbus<br>r of param<br>r of word: | S2M Words Mapp<br>neters exchanged: 3<br>s mapped: 3                 | ping<br>Esc key                                                       |           |
| FUNCTIONS  GOMMUNICATION  SA45  FILDBUS CONFIG  FILLDBUS S2M  FILLDBUS S2M  FILLDBUS S2M                                                      | Word<br>1<br>2<br>3        | Ipa<br>4432<br>260<br>1500       | Parameter name<br>Word comp mon<br>Motor speed<br>Analog input 1 mon | Format exchange<br>Count 16 - 16bit<br>Eu - 16bit<br>Count 16 - 16bit | E         |
| WORD COMP  WORD DECOMP  OWORD DECOMP  ALARM CONFIG  APPLICATION  InterfaceMenu                                                                |                            | -<br>-<br>-<br>-                 | -                                                                    |                                                                       |           |
| WIZARD                                                                                                    |                            |                                  | -                                                                    |                                                                       |           |
| Recipes +                                                                                                    |                            |                                  |                                                                      | · · ·                                                                 | *         |
| O No alarms                                                                                                    |                            |                                  | M                                                                    | odbus, Addr:1, Port:COM4                                              | CONNECTED |

## 2.3. Communication check

Some notes/suggestions for checking communication.

- Cyclic input/output data communication is only active if the state of parameter 4014 **Fieldbus state** is "Operational". Check the status using WEG\_eXpress or the expansion card LED.
- For Master -> Slave communication in the FIELDBUS M2S menu you can check the value received by the communication channel (e.g. for the first channel it is the Fieldbus M->S1 Mon parameter).
- For EU (engineering unit) communication, remember that the value read on the Mon parameters of FIELDBUS MS2 is in internal units (see conversion tables on chapter 5.0 SYSTEM INTERNAL VARIABLES, "ADV200, Write the applications with the MDPIc" manual available on www.weg.net).

### 3. Protocols

The EXP-ETH-IP-ADV200 board operates as an "Industrial Ethernet I/O adapter", receiving implicit communication request from an I/O scannet and produces I/O data. It is also an "Explicit message server". The following features are supported :

- Industrial Ethernet 'Transparent mode'
- I/O connection: 1 explicit owner , 2 listen only
- I/O connection type: cyclic, (minimum 2 ms)
- Explicit messages supported
- UCMM supported
- Identity object
- Message Router object
- Assembly object
- Connection object
- Ethernet link object
- TCP/IP object
- DHCP/BOOTP
- Baud rate: 10 / 100 mbit autosensing
- Data transport layer: Ethernet II , IEEE 802.3
- Default IP address: 192.168.1.100 /24.

### 3.1. Description of data exchanged by an RTE device

The basic diagram of the device is shown below:

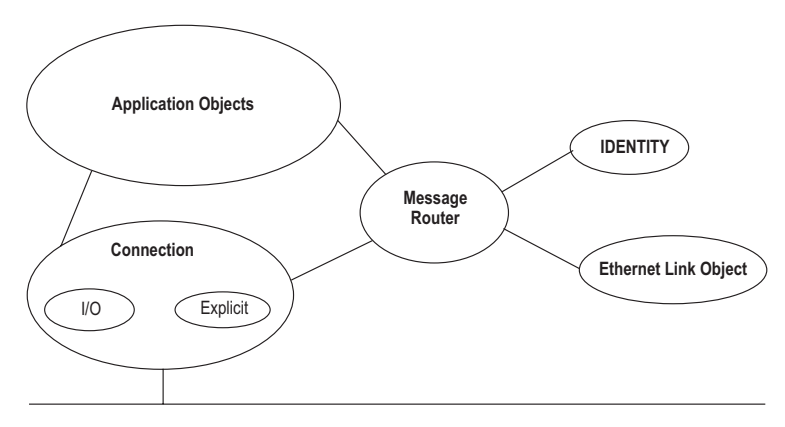

Addressing data within a CIP device utilizes an object oriented view. A class (of objects) is a set of objects that represent the same type of system component (See next figure). Sometimes it is necessary to have more than one "copy" of an object, called object instances, within a device. This set of objects is called an "object class". Each instance of the object class will have the same set of attributes, but a unique set of values. An object instance or an object class has attributes, providing services and implementing behavior.

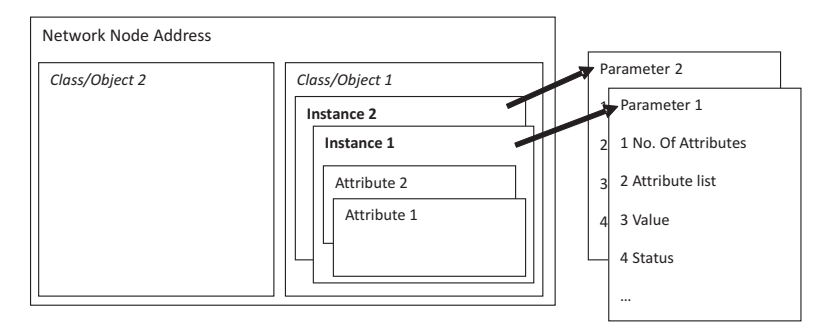

Accessing data within a device using a non-time critical message ( explicit message ) contains the following information : network address ,Class ID , Instance ID, Attribute ID, Service Code. This addressing is also used in Electronic Data Sheets (EDS) to identify configurable parameters within a device .

In addition to specifying how device data is represented, CIP also specifies methods by which I/O data can be accessed, using triggers, and how data from different objects can be combined in an I/O or configuration message using the Assembly Object.

## 3.2. Description of objects

### Identity Object (0x01)

This object is used to identify and obtain general information from the device.

|          |            | Attribute |                       | Supported               | l Services                              |
|----------|------------|-----------|-----------------------|-------------------------|-----------------------------------------|
| Instance | Name       | ID        | Name                  | Get Attribute<br>Single | Services<br>Get Attribute<br>All<br>yes |
|          |            | 1         | Revision              |                         |                                         |
|          | Class      | 2         | Max. Instance         |                         |                                         |
|          | Class      | 6         | Max. Class Attrib.    | yes                     | yes                                     |
|          |            | 7         | Max. Instance Attrib. |                         |                                         |
|          |            | 1         | Vendor                |                         |                                         |
|          |            | 2         | Product type          |                         |                                         |
|          |            | 3         | Product code          |                         |                                         |
|          | Instance   | 4         | Major Revision        |                         |                                         |
|          | Attributes | 5         | Status                | yes                     | yes                                     |
|          |            | 6         | Serial number         |                         |                                         |
|          |            | 7         | Product Name          |                         |                                         |
|          |            | 10        | Heartbeat interval    |                         |                                         |

### Message Router Object (0x02)

This object allows a potential client to address the device and gather information in server classes.

| Object close    | Attributes | Not supported |
|-----------------|------------|---------------|
| Object class    | Services   | Not supported |
|                 | Attributes | Not supported |
| Ubject Instance | Services   | Not supported |

### Assembly Object (0x04)

Assembly instances are used to connect input/output data to the communication connection.

|          |            | Attribute |               | Supported Services      |                         |  |
|----------|------------|-----------|---------------|-------------------------|-------------------------|--|
| Instance | Name       | ID        | Name          | Get Attribute<br>Single | Set Attribute<br>Single |  |
| 0 0      | Class      | 1         | Revision      | yes                     | no                      |  |
|          |            | 2         | Max. Instance | yes                     | no                      |  |
| 1.v      | Instance   | 3         | Data          | yes                     | yes                     |  |
| 1-X      | Attributes | 4         | Size          | yes                     | no                      |  |

#### Composition of assembly instances

| Mode        | Instance | Byte<br>no. | Bit 7  | Bit 6     | Bit 5      | Bit 4     | Bit 3    | Bit 2 | Bit 1 | Bit 0 |
|-------------|----------|-------------|--------|-----------|------------|-----------|----------|-------|-------|-------|
|             |          | 0           | User s | pecific i | input (lit | ttle end  | ian form | iat)  |       |       |
|             | 100      | 1           |        |           |            |           |          |       |       |       |
|             | (Output) | 2           |        |           |            |           |          |       |       |       |
|             | (Output) |             |        |           |            |           |          |       |       |       |
| Trananarant |          | Ххх         |        |           |            |           |          |       |       |       |
| Папърагени  |          | 0           | User s | pecific   | output (   | little en | dian for | mat)  |       |       |
|             | 101      | 1           |        |           |            |           |          |       |       |       |
|             | (Input)  | 2           |        |           |            |           |          |       |       |       |
|             | (input)  |             |        |           |            |           |          |       |       |       |
|             |          | Ххх         |        |           |            |           |          |       |       |       |

### • Vendor\_Class\_Parameter (0x90)

This is used to read and write data about the connected device using explicit messages.

|          |            | Attributo |               | Supported               | l Services                           |
|----------|------------|-----------|---------------|-------------------------|--------------------------------------|
| Instance | Name       | ID        | Name          | Get Attribute<br>Single | Set Attribute<br>Single              |
| 0        | Class      | 1         | Revision      | yes                     | no                                   |
|          |            | 1         | Sub-Index 1   |                         |                                      |
|          |            | 2         | Sub-Index 2   |                         |                                      |
| 1-x      |            | 3         | Sub-Index 3   |                         |                                      |
|          |            | 4         | Sub-Index 4   |                         |                                      |
|          |            | 5         | Sub-Index 5   | 1/00                    | Set Attribute<br>Single<br>no<br>yes |
|          | Instance   | 6         | Sub-Index 6   | yes                     |                                      |
|          | Attributes | 7         | Sub-Index 7   |                         | yes                                  |
|          |            | 8         | Sub-Index 8   |                         |                                      |
|          |            | 9         | Sub-Index 9   |                         |                                      |
|          |            | 10        | Sub-Index 10  |                         |                                      |
|          |            |           |               |                         |                                      |
|          |            | 200       | Sub-Index 200 | yes                     |                                      |

Drive parameters can be accessed via this class: the instance is given by the number of the parameter + 8192, the attribute (sub-index) is always 1.

#### Example of how to access a read parameter:

Supposing you want to read parameter 250 "Output current", send the following request via explicit message to the "Vendor Class Parameter", using the standard "get\_attribute\_single" service.

- 0xe Service
- Class 0x90
- Instance 0x20FA (250 + 8192 = 8442)
- Attribute 1

The response contains the value of parameter 250 "Output current", divided into 4 bytes with 32-bit IEEE754 float, since this is a float parameter (see the drive manual for information about the format of individual parameters).

### 4. Alarm

If the drive detects a problem with the Industrial Ethernet communication, it may generate the "Opt bus fault" alarm, which indicates the presence of a fault condition.

The "Opt bus fault" alarm may be generated for a series of reasons:

- Configuration alarm. This appears at drive start-up (press Esc to continue: however, Industrial Ethernet communication will not be available).
   It indicates an unrecoverable problem in the configuration of the drive or EXP-ETH-IP-ADV200 card. Check the settings in the "Fieldbus", "Fieldbus M2S" and "Fieldbus S2M" menus. The alarm sub-code indicates the cause of the problem.
- Hardware alarm. This indicates an unrecoverable problem on the EXP-ETH-IP-ADV200 card, which occurred after start-up and during normal operation. If the problem persists, replace the card.
- Bus loss alarm, sub-code = 0. This indicates the loss of communication (passage from network Run to Off) when the drive is enabled, or parameter 4012
  1. Data exchange must be active (4014 = Operational) when the drive is enabled.

| Subcode       | Description                                                                                  | Note                                                                                                 |
|---------------|----------------------------------------------------------------------------------------------|----------------------------------------------------------------------------------------------------|
| 0             | Bus Loss                                                                                     | connection with the scanner no longer<br>present or Industrial Ethernet state no<br>more Operational |
| 0x8101        | NetX system error.                                                                           | If not recoverable, replace the module.                                                              |
| 0x8102,0x8104 | DPRAM Error, after WarmStart.                                                                | If not recoverable, replace the module                                                               |
| 0x8110        | Not Ready timeout, NetX not available.                                                       | If not recoverable, replace the module.                                                              |
| 0xFF02        | Communication with the module not available                                                  | DPRAM not recognized. Replace the<br>module                                                          |
| 0xFF04        | Module software version not compatible                                                       |                                                                                                    |
| FF01          | Fieldbus type does not match expansion card                                                  | Verify if EXP-ETH-IP-ADV card is properly<br>installed                                               |
| FF14FF23      | Wrong object selected for mapping in<br>channel M2S n                                        | Check "Fieldbus M-> Sn Dest"                                                                         |
| FF24FF33      | More than 1 Src pointing to M2S Channel n                                                    | Check for multiple destinations on<br>"Fieldbus M-> Sn Dest"                                         |
| FF34FF43      | M2S Channel n, data size is wrong (16<br>bits on 32 bits or 32 bits on 16 bits<br>parameter) | Check "Fieldbus M-> Sn sys"                                                                          |
| FF44FF53      | Invalid parameter in Channel S2M                                                             | Check "Fieldbus S-> Mn src"                                                                          |
| FF54FF63      | S2M Channel n, data size is wrong (16<br>bits on 32 bits or 32 bits on 16 bits<br>parameter) | Check "Fieldbus S-> Mn sys"                                                                          |
| FF64FF73      | Wrong object selected for mapping in<br>Channel S2M n                                        | Check "Fieldbus S-> Mn src"                                                                          |
| FF74FF83      | M2S Channel n: too many words in PDC                                                         | "Fieldbus M-> Sn Dest" & "Fieldbus<br>M-> Sn sys" address more than 16<br>words in PDC               |
| FF84FF93      | S2M Channel n: too many words in PDC                                                         | "Fieldbus S-> Mn src" & "Fieldbus S-><br>Mn sys" address more than 16 words<br>in PDC                |
| FFB4FFC3      | Internal database error on Channel n                                                         | Internal error, contact manufacturer                                                                 |

Parameter 4670 "Optionbus activity" can be used to configure drive operation in the loss of communication condition. The default setting is "Disable", which indicates that the drive must be disabled. This parameter may also be set to "Warning", in which case the drive can continue to operate, but an error message is displayed. For further details please consult the drive manual.

With WEG\_eXpress you can obtain a description of what caused the "Opt bus fault" alarm, by logging on to the relative HTML page as shown in the figure below:

| view Parameters Target Se                                                                                                    | UNCE He      | BW cSP 1                                        |                                                            | 927 m Ø o m A       | Le GFE #5.                                                 |
|----------------------------------------------------------------------------------------------------|--------------|-------------------------------------------------|------------------------------------------------------------|---------------------|------------------------------------------------------------|
| Menu selection                                                                                                    | Fie          | Idbus N                                         | I2S Words Mappin                                           | Esckey              | Active alarm: Opt Bus fault                                |
|                                                                                                    | Numb<br>Numb | er of paramete<br>er of words m<br>guration err | rs exchanged: 2<br>apped: 2<br>or - Subcode: FF35h - M2S o | hannel 2, data size | is wrong (16 bits on 32 bits or 32 bits on 16 bits paramet |
| R5485                                                                                                    | Word         | Ipa                                             | Parameter name                                             | Format exchange     |                                                            |
| - FIELDBUS CONFIG                                                                                                    | 1            | 4452                                            | Word decomp src                                            | Count 16 - 16bit    |                                                            |
| - FIELDBUS M2S                                                                                                    | 2            | 3700                                            | Pad 1                                                      | Count 16 - 16bit    |                                                            |
| - FIELDBUS S2M                                                                                                    | - ·          |                                                 | · .                                                        |                     |                                                            |
| WORD COMP                                                                                                    | · ·          |                                                 | · .                                                        |                     |                                                            |
| WORD DECOMP                                                                                                    |              |                                                 |                                                            |                     |                                                            |
| ALARM CONFIG                                                                                                    | · ·          |                                                 |                                                            |                     |                                                            |
| ADDI ICATION                                                                                                    | · ·          | · ·                                             |                                                            |                     |                                                            |
| a later for the set of the set of | · ·          | · ·                                             |                                                            |                     |                                                            |
| Interfacementa                                                                                                    | - ·          | -                                               |                                                            |                     |                                                            |
| WIZARD                                                                                                    | - ·          |                                                 | ·                                                          |                     |                                                            |
| E DIAGRAMS                                                                                                    | - ·          |                                                 | · .                                                        |                     |                                                            |
| the second second                                                                                                    |              |                                                 | -                                                          |                     |                                                            |
| E E DESTINATIONS                                                                                                    | <u> </u>     |                                                 | -                                                          |                     |                                                            |
| E ESTINATIONS                                                                                                    |              | <u> </u>                                        |                                                            |                     |                                                            |
| DESTINATIONS  FIELDBUS WORDS MAP  M2S                                                                                                    | · ·          |                                                 |                                                            |                     |                                                            |
| DESTINATIONS  FIELDBUS WORDS MAP  S2M                                                                                                    | - ·          |                                                 |                                                            |                     | 1                                                          |
| DESTINATIONS  DESTINATIONS  FIELOBUS WORDS MAP  S2M  Recipes                                                                                                    |              |                                                 | · 1                                                        |                     |                                                            |

### 5. IP address Management Procedure

The default setting for the EXP-ETH-IP-ADV200 card is to use IP address 192.168.1.100. Each device in a local Industrial Ethernet network must have a unique address. You must therefore configure different addresses for each single EXP-ETH-IP-ADV200 card in the network.

This can be done using a PC with Ethernet card.

The PC Ethernet card must be configured with an address that is not the same as any of those to be used, yet compatible with the sub-network of the card whose address is to be modified. The PC is now ready for connection to the Industrial Ethernet network.

The WEG\_eXpress configurator includes an integrated tool for configuring the IP address of the EXP-ETH-IP-ADV200 card, accessible via the toolbar icon:

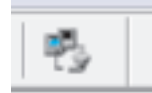

- 2. Press the Refresh List button and wait while browsing the network
- 3. Click on the MAC field of the drive in the "List of devices Found"
- 4. Set the new parameters (number 3) IP =192.168.27.101, NM= 255.255.255.0 Gateway = 0.0.0.0
- 5. Press Apply changes
- 6. Reset the drive

| Set IP for RTE-EthernetIP     | X                           |
|-------------------------------|-----------------------------|
| List of devices found (MAC) : | IP: NetMask: Gateway:       |
| Refresh list                  | BOOTP DHCP<br>Apply changes |

The RTE has a UDP communication channel to implement a protocol for discovering and setting TCP/IP communication parameters.

Send UDP broadcast messages to port 502 to contact an RTE device. Two messages have been implemented:

- Read
- Write

NB!

Reboot the device to enable the new Ethernet interface configuration values (IP, Netmask, gateway, DHCP, BOOTP).

## 5.1. Read command

The client must send a UDP broadcast message to port 502 of the server. The message consists of the following:

|        | Message from Client to Server (RTE) |                 |  |  |  |
|--------|-------------------------------------|-----------------|--|--|--|
| Byte 0 | 'R'                                 |                 |  |  |  |
| Byte 1 | 't'                                 | Massager (BtoD) |  |  |  |
| Byte 2 | 'e'                                 | Message: Rtek   |  |  |  |
| Byte 3 | 'R'                                 |                 |  |  |  |
|        | Total length 4 bytes                |                 |  |  |  |

|         |      | Message from Server (RTE) to client          |  |  |  |
|---------|------|----------------------------------------------|--|--|--|
| Byte 0  | 'R'  |                                              |  |  |  |
| Byte 1  | 'ť   | Massara: 'DtaD'                              |  |  |  |
| Byte 2  | 'e'  | Message: 'KteK'                              |  |  |  |
| Byte 3  | 'R'  |                                              |  |  |  |
| Byte 4  | 0x00 |                                              |  |  |  |
| Byte 5  | 0x02 |                                              |  |  |  |
| Byte 6  | 0xA2 | Mag Address Les 00:02:42:21:17:EP            |  |  |  |
| Byte 7  | 0x21 |                                              |  |  |  |
| Byte 8  | 0x17 |                                              |  |  |  |
| Byte 9  | xEB  |                                              |  |  |  |
| Byte 10 | 192  |                                              |  |  |  |
| Byte 11 | 168  |                                              |  |  |  |
| Byte 12 | 1    | Ip Address : es. 192.166.1.100               |  |  |  |
| Byte 13 | 100  |                                              |  |  |  |
| Byte 14 | 255  |                                              |  |  |  |
| Byte 15 | 255  | Not Mack Los 255 255 0                       |  |  |  |
| Byte 16 | 255  | INEL IMASK : ES. 200.200.200.0               |  |  |  |
| Byte 17 | 0    |                                              |  |  |  |
| Byte 18 | 192  |                                              |  |  |  |
| Byte 19 | 168  | Cotoursuin Addressuics 102 160 1 254         |  |  |  |
| Byte 20 | 1    | Gateway Ip Address: es. 192.168.1.254        |  |  |  |
| Byte 21 | 254  |                                              |  |  |  |
| Byte 22 | 0    | Flag. Default value = 39 (No BOOTP, No DHCP) |  |  |  |
| Byte 23 | 0    | If BOOTP is active, flag = $47$              |  |  |  |
| Byte 24 | 0    | If DHCP is active, flag $= 55$               |  |  |  |
| Byte 25 | 39   | If DHCP+BOOTP are active, flag = $63$        |  |  |  |
|         |      | Total length 26 bytes                        |  |  |  |

## 5.2. Write command

The client must send a UDP broadcast message to port 502 and specify the MAC address of the addressee. The message consists of the following:

|         | Message from Client to Server (RTE) |                                                 |  |  |  |  |
|---------|-------------------------------------|-------------------------------------------------|--|--|--|--|
| Byte 0  | 'R'                                 |                                                 |  |  |  |  |
| Byte 1  | 'ť                                  | Magazza (DtaD)                                  |  |  |  |  |
| Byte 2  | 'e'                                 | Message:'RteR'                                  |  |  |  |  |
| Byte 3  | 'W'                                 |                                                 |  |  |  |  |
| Byte 4  | 0x00                                |                                                 |  |  |  |  |
| Byte 5  | 0x02                                |                                                 |  |  |  |  |
| Byte 6  | 0xA2                                | Addrogooo'o MAC Addrogou o a 00,02,42,21,17,EP  |  |  |  |  |
| Byte 7  | 0x21                                | Audressee's MAC Audress. e.g. 00.02.A2.21.17.ED |  |  |  |  |
| Byte 8  | 0x17                                |                                                 |  |  |  |  |
| Byte 9  | xEB                                 |                                                 |  |  |  |  |
| Byte 10 | 102 (IP4)                           |                                                 |  |  |  |  |
| Byte 11 | 1 (IP3)                             | In Address i so 102 168 1 102                   |  |  |  |  |
| Byte 12 | 168 (IP2)                           | IP Address : es. 192.100.1.102                  |  |  |  |  |
| Byte 13 | 192 (IP1)                           |                                                 |  |  |  |  |
| Byte 14 | 0 (NM4)                             |                                                 |  |  |  |  |
| Byte 15 | 255 (NM3)                           | Not Maak : as 255 255 0                         |  |  |  |  |
| Byte 16 | 255 (NM2)                           | IVEL IVIASK : ES. 255.255.255.U                 |  |  |  |  |
| Byte 17 | 255 (NM1)                           |                                                 |  |  |  |  |
| Byte 18 | 254 (Gw 4)                          |                                                 |  |  |  |  |
| Byte 19 | 1 (Gw 3)                            | Catoway in Addresses on 102 169 1 254           |  |  |  |  |
| Byte 20 | 168 (Gw 2)                          | Galeway ip Address: es. 192.106.1.204           |  |  |  |  |
| Byte 21 | 192 (Gw 1)                          |                                                 |  |  |  |  |
| Byte 22 | 39 (FLG 4)                          | Flag. Default value = 39 (No BOOTP, No DHCP)    |  |  |  |  |
| Byte 23 | 0 (FLG 3)                           | If BOOTP is active, flag = $47$                 |  |  |  |  |
| Byte 24 | 0 (FLG 2)                           | If DHCP is active, flag $= 55$                  |  |  |  |  |
| Byte 25 | 0 (FLG 1)                           | If DHCP+BOOTP are active, flag = $63$           |  |  |  |  |
|         |                                     | Total length 26 bytes                           |  |  |  |  |

| Message from Server (RTE) to client |     |                |  |
|-------------------------------------|-----|----------------|--|
| Byte 0                              | 'R' |                |  |
| Byte 1                              | 'ť  | Message:'RteR' |  |
| Byte 2                              | 'e' |                |  |
| Byte 3                              | 'W' |                |  |
| Total length 4 bytes                |     |                |  |

### 6. In general

## 6.1. Glossary

#### I/O Scanner

Device that controls implicit I/O data exchange on the network. This is usually a PLC.

#### I/O Adapter

Device that receives requests for implicit communication connection from the scanner and responds with I/O data. The EXP-ETH-IP-ADV200 card installed in the drive acts as adapter and explicit message server.

#### Explicit Messaging

Connected or unconnected point-to-point messages used to access the objects of a device, with latency not predefined.

#### Implicit Messaging

Messages exchanged via I/O connections, to transmit specific process data with reduced latency.

#### Explicit Message Client

Starts the request for explicit communication. Devices of this type

#### Explicit Message Server

Responds to the client's requests for explicit communication. The EXP-ETH-IP-ADV200 card installed in the drive acts as the server.

#### Unconnected Messaging

Method for exchanging data between nodes without opening any CIP connection. Only used for explicit messages.

#### **Connected Messaging**

A CIP connection can be established between 2 or more application objects between different nodes. This creates a virtual data exchange circuit, in which the resources are pre-allocated and always available. It is used for both implicit (I/O) and explicit messages.

#### Ethernet

Networking technology for local area networks (LANs), standardized in IEEE 802.3

### 6.2. Abbreviations

| EtherNet/IP | Ethernet Industrial Protocol                                                 |
|-------------|------------------------------------------------------------------------------|
| CIP         | Common Industrial Protocol                                                   |
| TCP/IP      | Transmission Control Protocol / Internet Protocol                            |
| UDP         | User Datagram Protocol                                                       |
| I/O         | Input / Output                                                               |
| M2S         | Master to Slave (data written to drive), associated with the output instance |
| S2M         | Slave to Master (data read by drive), associated with the input instance     |
| PLC         | Programmable Logic Controller.                                               |

### 6.3. References

- 1. PUB00213R0 "EtherNet/IP\_Developers\_Guide" Quick Start for Vendors Handbook
- 2. ADV200 "Quick Start-up guide Specification and installation" manual
- 3. ADV200 "Functions description and parameters" list manual